#### **ICRR** Indico

K. Okumura 2015 Apr. 7th

# TOP page

#### https://www.icrr.u-tokyo.ac.jp/indico/

| Integrated Digital Conference                                                                                                    |          |   | L                                     | JTC ← K. okumura ← |
|----------------------------------------------------------------------------------------------------|----------|---|---------------------------------------|--------------------|
| Home Create event 👻 Server admin My profile Help 👻                                                                                                    |          |   |                                       |                    |
| Main categories                                                                                                    |          |   | C                                     | • • • 2 •          |
| Welcome to Indico. The Indico tool allows you to manage complex conferences, workshops and me<br>In order to start browsing, please select one of the categories below. | eetings. |   | 📢 News                                | more               |
| Research Groups                                                                                                    | empty    |   | Previous news<br>Posted on 07/11/2013 |                    |
| Seminars                                                                                                    | empty    | • |                                       |                    |
| Projects                                                                                                    | empty    | - |                                       |                    |
| Conferences, Workshops and Events                                                                                                    | empty    |   |                                       |                    |
| TEST Category                                                                                                    | 1 event  |   |                                       |                    |

# "Research group" category

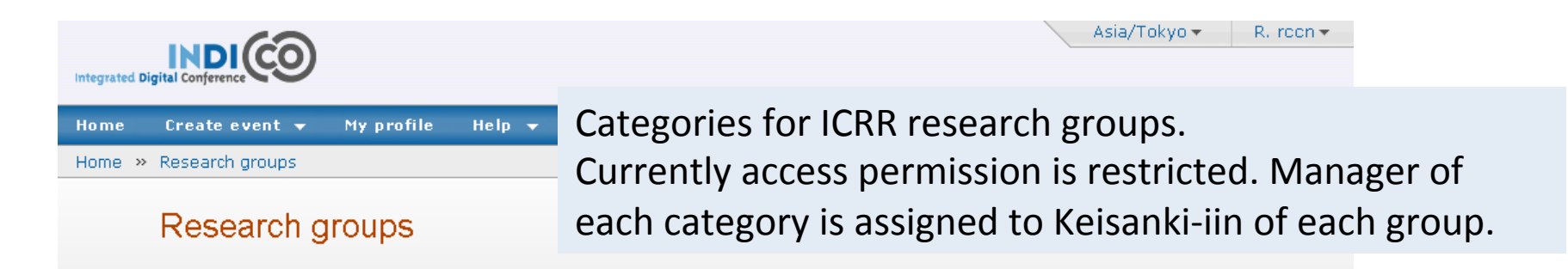

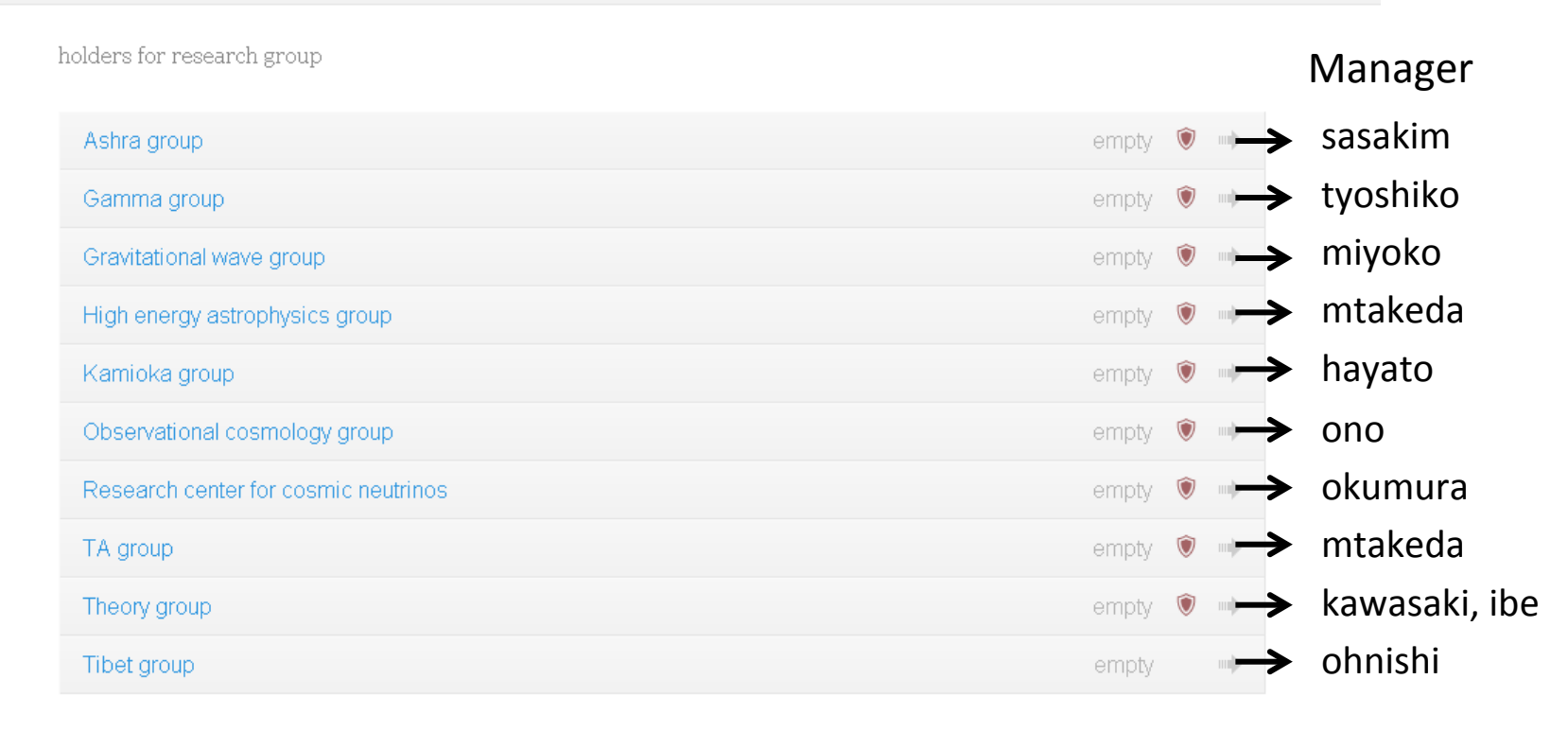

## "Project" category

|                                                    | Asia/Tokyo 🗸 🛛 K. okumura 🗸 |
|----------------------------------------------------|-----------------------------|
|                                                    |                             |
|                                                    |                             |
| Home Create event 🔻 Server admin My profile Help 🔫 |                             |
| Home » Projects                                    |                             |
|                                                    |                             |
| Projects                                           | Parent category 👁 🗸 📫 🗸 🖉 📕 |
|                                                    |                             |

This category is empty. Please start creating conferences or categories by using the top menu.

Category for ICRR related projects. Keisanki\_iin members have privilege to make sub-category here.

## "Conferences..." category

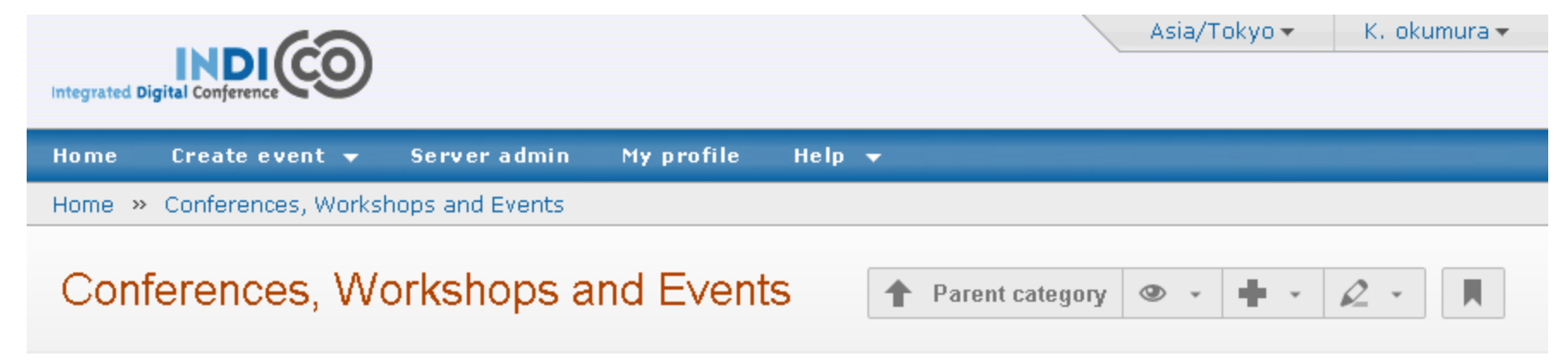

This category is empty. Please start creating conferences or categories by using the top menu.

Category for ICRR related conference, workshop, events, etc.

Keisanki\_iin can make sub-category here.

If you want to be manager of event page, please ask them to add you into manger list.

→ see "Adding manager"

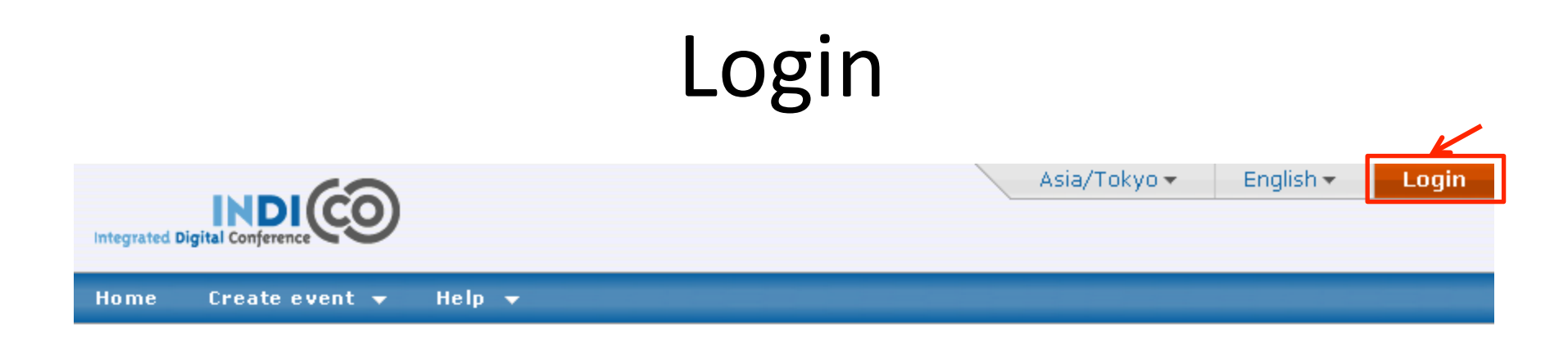

#### Log in to Indico

| User Name |       |
|-----------|-------|
| Password  |       |
|           | Login |

login by ICRR computer account is necessary to manage indico. Click "login" link at the right upper corner of the page. Account and password are common with ICRR computer system.

#### Indico Manuals

|                                                                                                    |                                       | UTC 🗸 🛛 K. okumura 🗸                          |                              |
|----------------------------------------------------------------------------------------------------|---------------------------------------|-----------------------------------------------|------------------------------|
| Home Create event 🔻 Server admin My j                                                                                                    | profile Help <del>v</del>             |                                               | Colort (lucitor la clus)     |
|                                                                                                    | Indico help                           |                                               | Select indico help.          |
| Main categories                                                                                                    | About Indico<br>Contact               | • • • <u>2</u> •                              |                              |
| Welcome to Indico. The Indico tool allows you to a<br>conferences, workshops and meetings.<br>In order to start browsing, please select one of the | manage complex<br>e categories below. | News more  Previous news Posted on 07/11/2013 |                              |
| Research Groups                                                                                                    | empty 👐                               |                                               | Asia/Tokyo - K. okumura -    |
| Projects                                                                                                    | empty 🔲                               | Home Create event 👻 Server admin              | My profile Help <del>v</del> |
| Conferences, Workshops and Events                                                                                                    | empty 📫                               | Home » Help                                   |                              |
| TEST Category                                                                                                    | 1 event                               | Indico help                                   |                              |

#### User Guides

|                                         | Admin Guide | Web   🖄 |
|-----------------------------------------|-------------|---------|
| More detail manuals available on the we |             | Web   🚺 |

#### Paper Reviewing Guides

| Workflows and Roles            | Web   🔁 |
|--------------------------------|---------|
| Manager of the Paper Reviewing | Web   🖄 |
| Referee                        | Web   🖄 |
| Content Reviewer               | Web   🖄 |
| Layout Reviewer                | Web   🖄 |
| Contributions' authors         | web   🔂 |

#### Make new conference

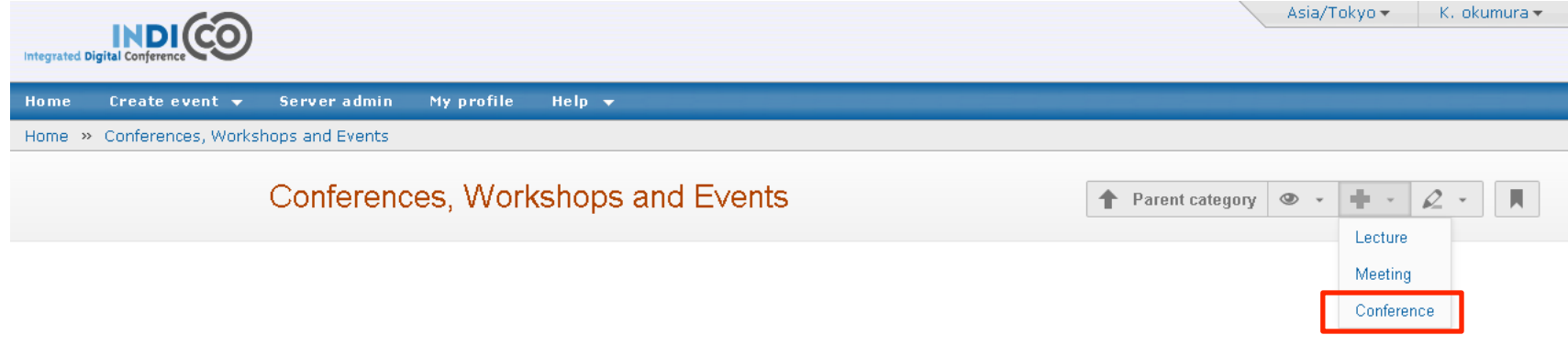

This category is empty. Please start creating conferences or categories by using the top menu.

Go into "Conference, ..." category from top page, and click "Conference" menu. Need manager privilege. Ask Keisanki-iin.

## Conference title, date, place

| Integrated Digital C |                                 |                                                    |                      |                                              |        | Asia/Tokyo ▼ K. okumura ▼                                                                                          |
|----------------------|---------------------------------|----------------------------------------------------|----------------------|----------------------------------------------|--------|----------------------------------------------------------------------------------------------------|
| Home Cr              | eate event 👻                    | Server admin                                       | My profile           | Help 👻                                       |        |                                                                                                    |
| Home » Cor           | nferences, Works                | shops and Events                                   |                      |                                              |        |                                                                                                    |
| Please<br>Ste        | follow the step<br>p 1: Choo    | s to create a confe<br>se a catego                 | erence<br>r <b>y</b> |                                              |        |                                                                                                    |
| т<br>Ste             | he event will<br>p 2: Enter     | 1<br>  be created in:<br><sup>-</sup> basic inforr | conferences          | , Workshops and Events<br>out the conference | Change |                                                                                                    |
| 2                    | Title<br>Start date<br>End date | 26/12/2013 8:00<br>26/12/2013 18:00                | Show exist           | ting events during these dates               |        |                                                                                                    |
|                      | Timezone<br>Place               | Asia/Tokyo                                         | F                    | Room                                         |        | <ol> <li>Confirm "Conference"</li> <li>Input these information, and<br/>click "Create conference" below</li> </ol> |
|                      |                                 | Show advanced o                                    | ptions               |                                              |        |                                                                                                    |

#### More options

|                                                |                                |                           | Asia/Tokyo → K. okumura →                                   |
|------------------------------------------------|--------------------------------|---------------------------|-------------------------------------------------------------|
| Home Create event                              | ▼ Server admin My              | profile Help <del>v</del> |                                                             |
| Home » Conferences, W                          | orkshops and Events ᠉ test     |                           |                                                             |
| <b>test</b> 26 Dec<br>Created by Kimihiro OKUM | URA - okumura@icrr.u-tokyo.ac. | ip                        | Event actions       Clone       Lock   Switch to event page |
| General settings                               | General Set                    | tings                     |                                                             |
| Timetable                                      |                                |                           |                                                             |
| Material                                       | Title                          | test (edit)               |                                                             |
| Programme                                      | Description                    | No description            |                                                             |
| Registration                                   |                                |                           |                                                             |
| Abstracts                                      |                                |                           |                                                             |
| Contributions                                  |                                |                           | (edit)                                                      |
| Paper Reviewing                                | Place                          | Location                  |                                                             |
| Evaluation                                     | Fiace                          | Room:                     |                                                             |
| Advanced options                               |                                | Address:<br>(edit)        |                                                             |
| Lists                                          | Start/End date                 | Starts : 26/12/2013 08:00 |                                                             |
| Protection                                     |                                | Ends : 26/12/2013 18:00   | More detail options can be set                              |
| Tools                                          |                                | (edit)                    | from this administration nage                               |
| Layout                                         | Timezone                       | Asia/Tokyo (edit)         | nom this administration page.                               |
| Logs                                           | Additional info                | No additional info        | Please refer Indico manual.                                 |

#### Make new meeting

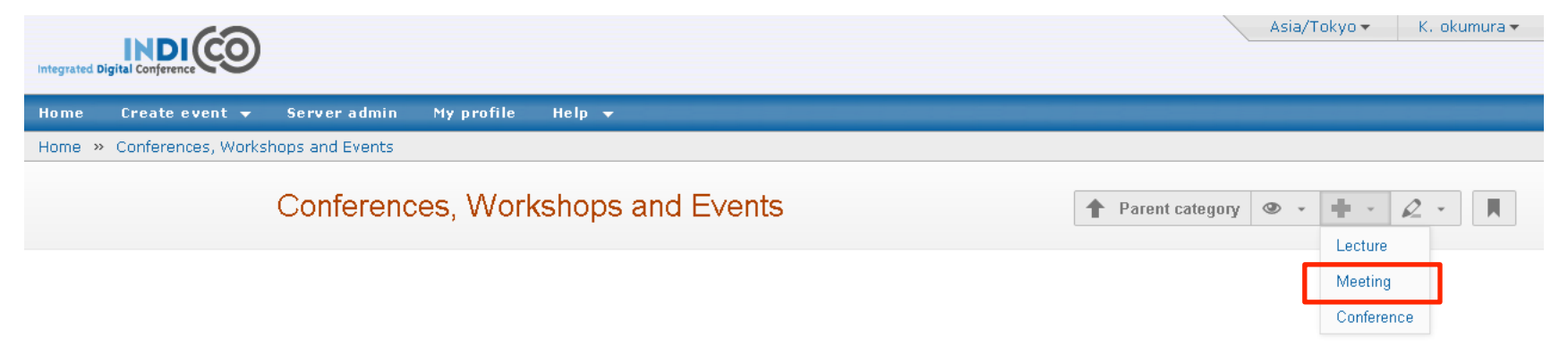

This category is empty. Please start creating conferences or categories by using the top menu.

# Making sub-category

| Integrated Digital Conference                                                     |                                            | Restricted Asia/Tokyo → R. rccn →                                                                                                    |                       |
|-----------------------------------------------------------------------------------|--------------------------------------------|----------------------------------------------------------------------------------------------------|-----------------------|
| Home Create event 🔻 My profile Help 🔫                                             |                                            |                                                                                                    |                       |
| Home » Research groups » Research center for cosmic neutrinos                     |                                            |                                                                                                    |                       |
| Research center for cosmic neutrinos                                              | 1 P                                        | tarent category 👁 - 🗭 - 🖉 - 📕<br>Edit category                                                                                                    |                       |
| This category is empty. Please start creating conferences or cate<br>the top menu | gories by using                            | Add subcategory<br>▲ okumura, K.<br>▲ rccn, R.                                                                                                    |                       |
|                                                                                   | Home Create event<br>Home » Research group | My profile Help +<br>s » Research center for cosmic neutrinos                                                                                                | Asid/T0Ky0 + K. FCCT+ |
| Only Keisanki-iin is allowed to make sub-category.                                | View category<br>General settings          | General Settings Name Research center for cosmic neutrinos Description                                                                                       | modify                |
| Keisanki-iin can add manger<br>→ see "Adding manager"                             | Protection<br>Tools                        | Leraurt I Imezone Asia/ I okyo<br>Icon None<br>Default lectures Lecture<br>style<br>Default meetings Indico style<br>style<br>Events visibility Everywhere ? |                       |
|                                                                                   |                                            | Contents add subcateg re-allocate remove<br>Conference title<br>add subcateg re-allocate remove                                                              |                       |

# "Edit category"

| me Create event 🗕 Server admin My profile Help 🚽                                               |      |                                                   |                 |
|------------------------------------------------------------------------------------------------|------|---------------------------------------------------|-----------------|
| ne » Research Groups » Research center for cosmic neutrinos                                    |      |                                                   |                 |
| esearch center for cosmic neutrinos                                                            | 1 Pa | rrent category 👁 👻                                |                 |
|                                                                                                |      | Q Managers                                        | Add subcategory |
| This category is empty. Please start creating conferences or categories by using the top menu. |      | <ul> <li>okumura, K.</li> <li>rccn, R.</li> </ul> |                 |
|                                                                                                |      |                                                   |                 |
|                                                                                                |      |                                                   |                 |

#### Go back to event page

|                                                                     | )                                                                                                    | Asia/Tokyo ▼ K. okumura ▼                                                                                                    |
|---------------------------------------------------------------------|----------------------------------------------------------------------------------------------------|----------------------------------------------------------------------------------------------------|
| Home Create event 🗸                                                 | Server admin My profile Help 👻                                                                                                    |                                                                                                    |
| Home » Conferences, Work                                            | shops and Events » test                                                                                                    |                                                                                                    |
| <b>test</b> 26 Dec<br>Created by Kimihiro OKUMUR                    | A - okumura@icrr.u-tokyo.ac.jp                                                                                                    | Event actions<br>Clone Lock Switch to event page                                                                                                    |
| General settings<br>Timetable                                       | Modification control                                                                                                    | Click "Switch to event page" button                                                                                                    |
| Material<br>Programme<br>Registration<br>Abstracts<br>Contributions | Managers<br>(users allowed to modify) Add manager<br>Modification key chang<br>Note: It is more secure to use the m                                                                                                    | je<br>manager list instead of a modification key!                                                                                                    |
| Paper Reviewing<br>Evaluation<br>Advanced options                   | Registration modify registration)                                                                                                    |                                                                                                    |
| Lists                                                               | Access control                                                                                                    |                                                                                                    |
| Protection<br>Tools<br>Layout<br>Logs                               | Current status Your event is currently INHERITI<br>This means that it has the same access<br>category 'Conferences, Workshops and<br>PUBLIC (but this may change).<br>Modify status Make it PUBLIC (viewable by all the u | ING from a PUBLIC category<br>protection as its parent<br>Events' which is currently<br>users, regardless of the access protection of the parent category 'Conferences, Workshops |

# Adding manager

|                                                                                                    | Asia/Tokyo ▼ K. okumura ▼                     |
|----------------------------------------------------------------------------------------------------|-----------------------------------------------|
| Home Create event 🕶 Server admin My profile Help 👻                                                                                                    |                                               |
| Home » Conferences, Workshops and Events » test                                                                                                    |                                               |
| <b>test</b> 26 Dec<br>Created by Kimihiro OKUMURA - okumura@icrr.u-tokyo.ac.jp                                                                                                    | Event actions Clone Lock Switch to event page |
| General settings   Timetable   Material   Programme   Registration   Abstracts   Contributions                                                                                         |                                               |
| Evaluation     Registrars<br>(users allowed to modify registration)     Add registrar       Advanced options     Add registrar                                                         |                                               |
| Lists Access control                                                                                                    |                                               |
| Protection       Current status       Your even         Tools       This means to category 'Cc       Conference page, you can add ma         Logs       Modify status       Make it PU | manage<br>inager.<br>eft-side panel           |

1

# Change/add manager

|                                |                                                            | Asia/Tokyo ▼ R. rccn ▼        |
|--------------------------------|------------------------------------------------------------|-------------------------------|
| Home Create event <del>v</del> | My profile Help 🗸                                          |                               |
| Home » Research groups         | Research center for cosmic neutrinos                       |                               |
| Category: Resear               | ch center for cosmic neutrinos                             |                               |
| View category                  | Modification control                                       |                               |
| General settings               | Manager                                                    |                               |
| Protection 1                   | (users allowed to modify)                                  | * *                           |
| Tools                          | Add manager 2                                              |                               |
|                                | Access control                                             |                               |
|                                | Current status Your category is currently <b>RESTRICTE</b> | D                             |
|                                | This means that it can be viewed only by the L<br>folk     | isers you sherify in the      |
|                                | <sup>cati</sup> To change/add mar                          | hager of this category:       |
|                                | Ac 1. click "Protection"                                   | " from management page        |
|                                | <sub>Gr</sub> 2. register new mar                          | nager from "Modification cont |
|                                |                                                            |                               |
|                                |                                                            |                               |

#### Access control list

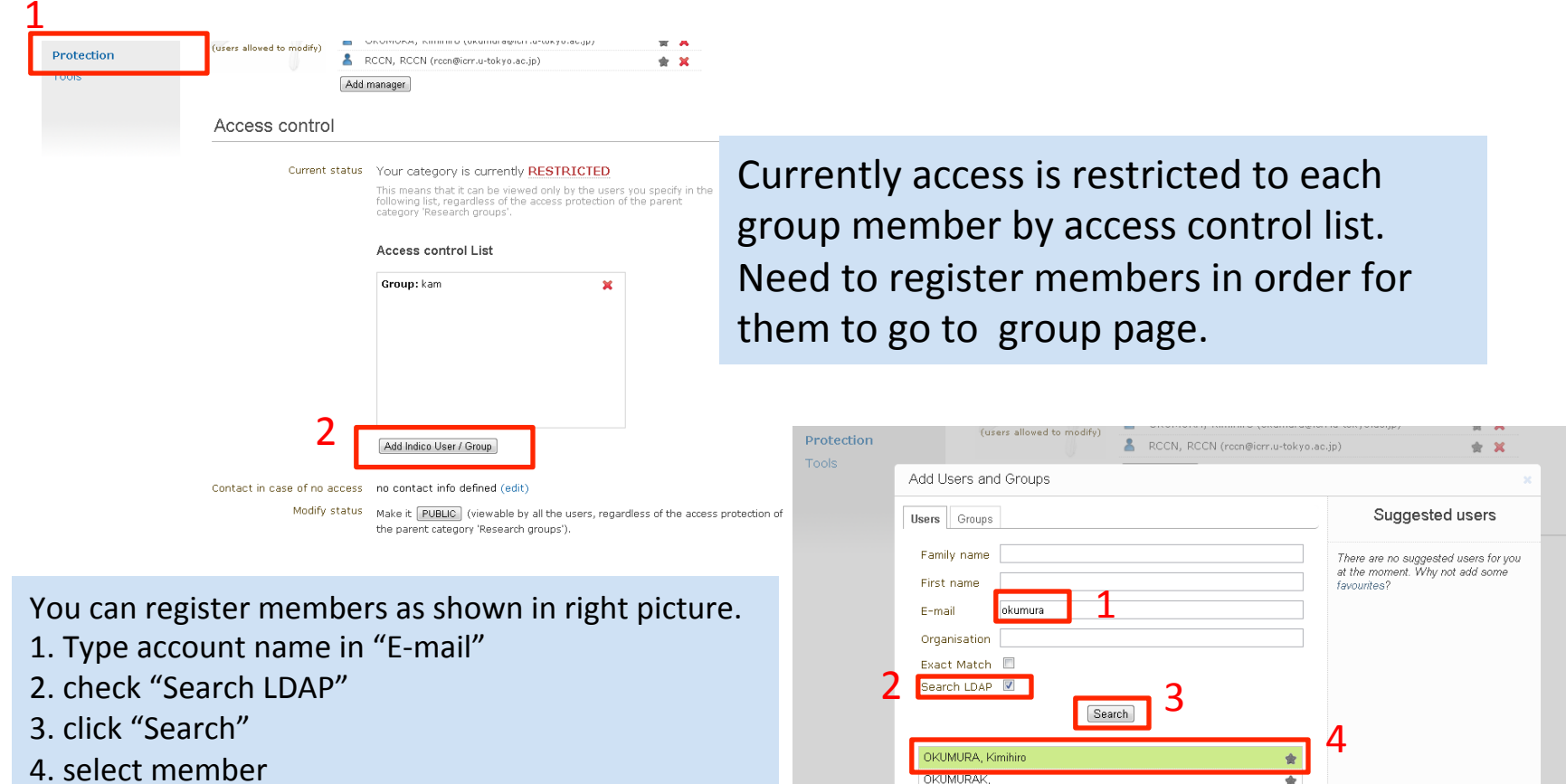

hhA

groups' (PUBLIC for the moment)

Cancel

5. click "add"

(But registering all members is annoying work. It may be better to manage access control by group account. how to make new account on indico is shown next pages)

#### Making new account

| 0. |
|----|
|    |
|    |
| C  |

# Making new account (cont.)

| Integrated Dig                                                                                                 |                                         |                                         |                                                                                                    | Asia/Tokyo ▼ English ▼     | Login                                                                                                   |
|----------------------------------------------------------------------------------------------------|-----------------------------------------|-----------------------------------------|----------------------------------------------------------------------------------------------------|----------------------------|----------------------------------------------------------------------------------------------------|
| Home                                                                                                    | Create event 👻                          | Help 👻                                  |                                                                                                    |                            |                                                                                                    |
|                                                                                                    | To create<br>The site m<br>email.       | a new user please<br>anager has to acci | Treating a new Indico user<br>fill in the following form.<br>pt your account creation request. You will be i | nformed of the decision by |                                                                                                    |
|                                                                                                    | Be<br>Personal data                     | ware! This is not                       | conference registration form but an Indico                                                                   | account creation.          |                                                                                                    |
|                                                                                                    | Ti                                      | tle 💌                                   |                                                                                                    |                            | 1. Type necessary information                                                                           |
| 1                                                                                                    | * Family na<br>* First na               | me                                      |                                                                                                    |                            |                                                                                                    |
|                                                                                                    | * Affiliat                              | on                                      |                                                                                                    |                            |                                                                                                    |
|                                                                                                    | * En                                    | nail                                    |                                                                                                    |                            |                                                                                                    |
|                                                                                                    | * Langua                                | ge English 💌                            |                                                                                                    |                            |                                                                                                    |
|                                                                                                    | Telephone numl<br>Fax numl<br>My Timezc | per                                     |                                                                                                    |                            |                                                                                                    |
|                                                                                                    | You i                                   | must enter a valid                      | mail address. An email will be sent to you to co                                                             | onfirm the registration.   | 2 Type account name and                                                                                 |
| Account data<br>Dease note that your packword will be stored in clear text in our database which will allow us |                                         | vill allow us to send it back to        | 2. Type account name and                                                                                     |                            |                                                                                                    |
|                                                                                                    | you in case you                         | lóst it. Try avoid u                    | ing the same password as accounts you may h                                                                  | ave in other systems.      | password                                                                                                |
| 2                                                                                                    | * Lo<br>* Passwi<br>* Password (aga     | gin<br>ord<br>in)<br>Pleas              | e note that fields marked with * are mandat                                                                  | (Plea<br>with              | se make sure that new account name is NOT overlap existing account in ICRR. simple group name like "kan |
|                                                                                                    | confirm                                 |                                         |                                                                                                    |                            | ood. Please use longer account name like "kam icrr"                                                     |

## Access key

| General settings<br>Timetable  | Modification control                                                                                  |                                                                                                    |                                                                  |  |  |  |
|--------------------------------|----------------------------------------------------------------------------------------------------|----------------------------------------------------------------------------------------------------|------------------------------------------------------------------|--|--|--|
| Material                       | Managers<br>(users allowed to modify) Add manager                                                     | manager                                                                                                    |                                                                  |  |  |  |
| Evaluation<br>Advanced options | Modification key<br>Note: It is more secure t                                                         | change<br>to use the manager list instead of a modification key!                                                                                             |                                                                  |  |  |  |
| Lists                          | Access control                                                                                        |                                                                                                    |                                                                  |  |  |  |
| Tools<br>Logs                  | 2<br>Current status Your event is o<br>Inis means that in<br>following list, regr<br>'TEST Category'. | currently <b>RESTRICTED</b><br>t can be viewed only by the users you specify in the<br>ardless of the access protection of the parent catego<br>members      | nethod to give read<br>n to specified<br>is to set access key of |  |  |  |
|                                | Access contr                                                                                          | the page:<br>1. Go to                                                                                                    | ) "Protection" menu                                              |  |  |  |
|                                |                                                                                                    | 2. Set a<br>"RES"                                                                                                    | ccess control to<br>TRICTED"                                     |  |  |  |
|                                |                                                                                                    | 3. Type<br>"char                                                                                                    | Access key and click                                             |  |  |  |
|                                |                                                                                                    | Then acce                                                                                                    | ess key is requested                                             |  |  |  |
|                                |                                                                                                    | when use                                                                                                    | r visits this page.                                              |  |  |  |
| Add Indico User / Group        |                                                                                                    |                                                                                                    |                                                                  |  |  |  |
|                                | Contact in case of no access no contact info d<br>Modify status Make it PUBLIC<br>category 'TEST Ca   | no contact info defined (edit)<br>Make it PUBLIC (viewable by all the users, regardless of the access protection of the parent<br>category 'TEST Category'). |                                                                  |  |  |  |
|                                | the moment).                                                                                          | une access protection from its parent category (PUBI                                                                                                    |                                                                  |  |  |  |
|                                | Access key                                                                                            | change<br>secure to use make the event private instead of using an access ke                                                                                 | y!                                                               |  |  |  |